# AsteriskNOW

# Obsah:

1. Úvod

# 2. Inštalácia

# 3. Konfigurácia

- 3.1. Pridávanie extensions (používateľov)
- 3.2. Registrácia a Autentifikácia
- 3.3. Intradomain call
- 3.4. Interdomain call
  - 3.4.1. Vytvorenie Trunks
  - 3.4.2. Vytvorenie Outbound Routes
- **3.5. Instant Messaging**
- **3.6. Presence**

# 4. Zdroje

# 1. Úvod

Asterisk je free a opensource software, ktorý vytvára širokú škálu telefónnych aplikácií a služieb napríklad IP PBX systém, VoIP gateway, conference server, voicemail, IVR system, Call center ACD,...

### Asterisk zahŕňa všetky základné "stavebné bloky" potrebné

na vytvorenie systému PBX, IVR systému alebo prakticky akéhokoľvek iného druhu komunikačného riešenia. K "blokom" v súprave patria:

- Drivers for various VoIP protocols.
- Drivers for PSTN interface cards and devices.
- Routing and call handling for incoming calls.
- Outbound call generation and routing.
- Media management functions (record, play, generate tone, etc.).
- Call detail recording for accounting and billing.
- Transcoding (conversion from one media format to another).
- Protocol conversion (conversion from one protocol to another).
- Database integration for accessing information on relational databases.
- Web services integration for accessing data using standard internet protocols.
- LDAP integration for accessing corporate directory systems.
- Single and mult-party call bridging.
- Call recording and monitoring functions.
- Integrated "Dialplan" scripting language for call processing.
- External call management in any programming or scripting language through Asterisk Gateway Interface (AGI)
- Event notification and CTI integration via the Asterisk Manager Interface (AMI).
- Speech synthesis (aka "text-to-speech") in various languages and dialects using third party engines.
- Speech recognition in various languages using third party recognition engines.

## 2. Inštalácia

stiahneme si ISO AsteriskNOW CD z: http://www.asterisk.org/downloads/asterisknow/i386/asterisknow32.iso

Systém dáme bootovať z tohoto CD.

Objaví sa menu:

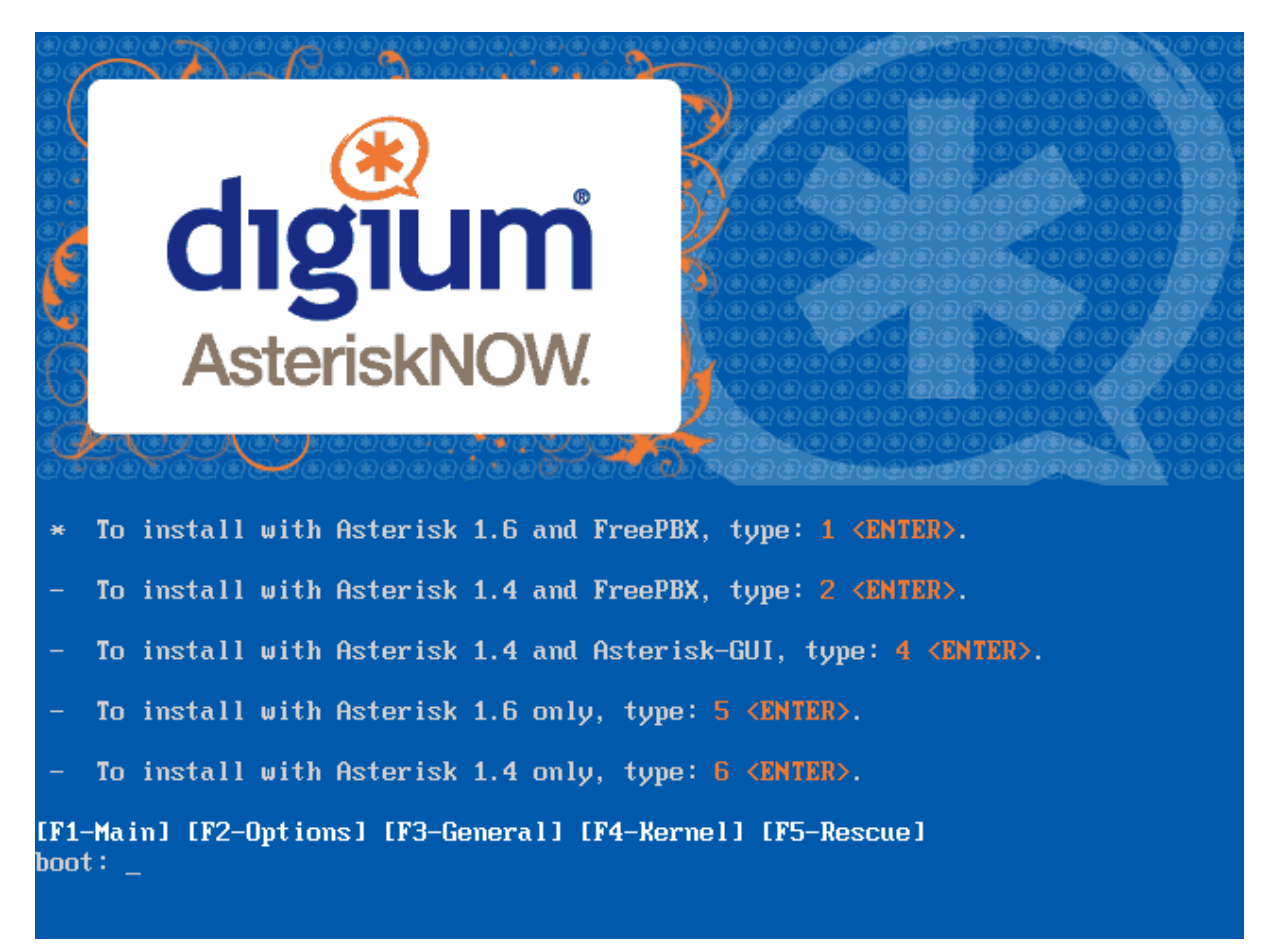

Vyberieme prvú možnosť (<ENTER>) : "To install with Asterisk 1.6 and FreePBX"

V ďalšom menu (Hard disk layout) je dobré vybrať : "Remove all partitions on selected drives and create default layout" čo vymaže všetky dáta na disku.

Timezone settings: vybrať časové pásmo

Root password: vybrať si heslo pre root-a

Začne inštalácia operačného systému CentOS + Asterisk + FreePBX (GUI pre konfiguráciu Asterisku)

## 3. Konfigurácia

Po inštalácii sa treba prihlásiť ako ROOT.

Sieťové nastavenia sa dajú robiť pomocou príkazu system-network-config (alebo setup->network configuration)

#### **Edit Devices:**

Static IP: 158.193.139.80 Netmask: 255.255.255.0 Default Gateway IP: 158.193.139.1 DNS configuration:

> hostname:server.a.local Primary DNS: 158.193.152.2 Search: netlab.kis.fri.uniza.sk

#### Ešte treba nastaviť : domainname a.local

Reštartovať...

(Pri dlhom bootovaní na starting sendmail zadať: chkconfig --levels 345 sendmail off)

Objavi sa obrazovka ak chceme pouzit na konfiguraciu FreePBX(v našom prípade áno) tak

Point your browser to <u>http://158.193.139.80/</u>

#### Klik FreePBX administration.

Defaultné prihlasovacie meno/heslo: freepbx/fpbx

#### 3.1. Pridávanie extensions (používateľov):

Extensions -> Add extension -> Generic SIP device -> Submit

# Add SIP Extension

Add Extension

| 123  |
|------|
| Novy |
|      |
| 123  |
|      |

**Device Options** 

This device uses sip technology.

| secret   | tajneheslo99 | ← autentifikácia |
|----------|--------------|------------------|
| dtmfmode | rfc2833      |                  |

#### Po potvrdení SUBMIT sa vytvorí extension 123:

| Extension: 123       |             | Add Extension        |
|----------------------|-------------|----------------------|
|                      |             | Novy <123>           |
|                      |             | Peto Repan <201>     |
| 🖧 Delete Extension   | 123         | Martin Galovic <202> |
|                      |             | Radek Sevcik <323>   |
| Edit Extension       |             |                      |
| Display Name         | Novy        |                      |
| CID Num Alias        |             |                      |
| SIP Alias            | 123         |                      |
| Extension Options    |             |                      |
| Outbound CID         | Maaaatoo    | 0                    |
| Ring Time            | Default 👻   | •                    |
| Call Waiting         | Enable      | •                    |
| Call Screening       | Disable     | •                    |
| Pinless Dialing      | Disable     | •                    |
| Emergency CID        |             |                      |
| Device Options       |             |                      |
| This device uses sip | technology  | ý.                   |
| secret               | tajneheslo  | 099                  |
| dtmfmode             | rfc2833     |                      |
| canreinvite          | no          |                      |
| context              | from-interr | nal                  |
| host                 | dynamic     |                      |
| type                 | friend      |                      |
| nat                  | yes         |                      |
| port                 | 5060        |                      |
| qualify              | yes         |                      |
| callgroup            |             |                      |
| pickupgroup          |             |                      |
| disallow             |             |                      |
| allow                |             |                      |
| dial                 | SIP/123     |                      |
| accountcode          |             |                      |
| mailbox              | 123@dev     | ice                  |
| deny 0.0.0/0.0.      |             | .0.0                 |
| permit 0.0.0/0.0.    |             | .0.0                 |

### Outbound CID - je názov volajúceho ktorý sa bude zobrazovať pri medzidoménovom volaní, ak je prázdny, tak sa používa Display Name

### 3.2. Registrácia a Autentifikácia:

Cez SIP klienta(Blink, XLite, ...) prihlásiť pomocou čísla (User Extension) a hesla (Secret) Pr.: 123 a tajneheslo99

### 3.3. Intradomain call:

Zadať ID volaného prípadne aj doménu Pr.: 202@a.local

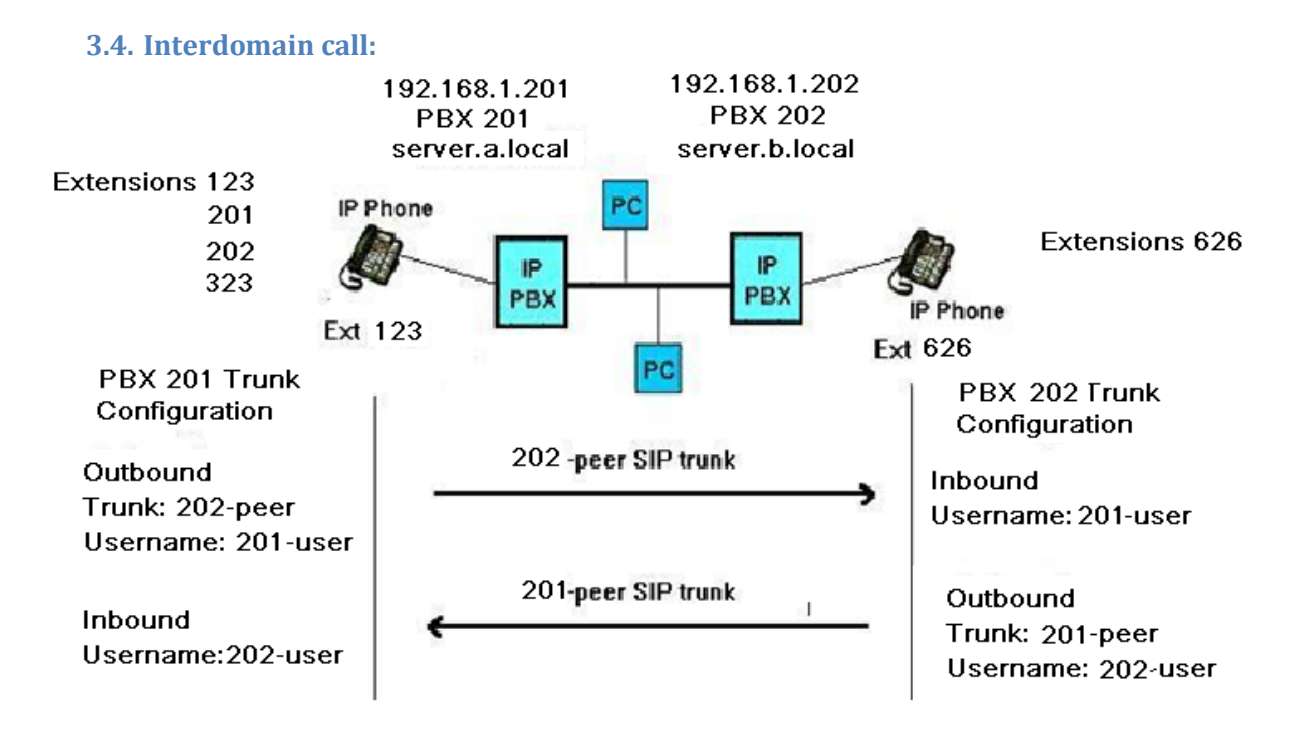

Na interdomain call budeme potrebovať vytvoriť (1.)**Trunks** medzi SIP servermi a (2.)**Outbound Routes**.

### 3.4.1. Vytvorenie Trunks:

Použijeme metódu "SIP PEER/USER Trunk Pairing".

Majme dva (PBX 201 a PBX 202), jeden v doméne a.local a druhý v doméne b.local. SIP Trunky sú znázornené šípkami smerovanými k ich PBX.

Na strane PBX 201 potrebujeme nakonfigurovať outbound trunk (202-peer) ktorý bude spojený s PBX 202 pomocou užívateľa 201-user. Na PBX 202 potrebujeme vytvoriť užívateľa 201-user na inbound trunku. Používateľ 201-user sa bude registrovať na PBX 202.

Na PBX 201 potrebujeme ešte vytvoriť používateľa 202-user na inbound trunku aby sa mohol 201peer z PBX 202 cez neho registrovať.

(Mená trunkov a užívateľov sa môžu volať hociako)

Nastavenie Trunku na PBX 201:

Trunks -> Add SIP Trunk

| Add SIP Trunk                                                                                                    |           | Add Trunk  |          |
|----------------------------------------------------------------------------------------------------|-----------|------------|----------|
|                                                                                                    |           | Channel gl | 0 (zap)  |
| General Settings                                                                                                 |           |            |          |
| Trunk Description:                                                                                               | 202-peer  |            |          |
| Outbound Caller ID:                                                                                              |           |            |          |
| CID Options:                                                                                                    | Allow Any | CID 🔹      |          |
| Maximum Channels:                                                                                                |           |            |          |
| Disable Trunk:                                                                                                   | 🔲 Disable |            |          |
| Monitor Trunk Failures:                                                                                          |           |            | 🔲 Enable |
| Outgoing Settings                                                                                                |           |            |          |
| Trunk Name:                                                                                                    | 202-peer  |            |          |
| PEER Details:                                                                                                    |           |            |          |
| host=server.b.local<br>username=201-user<br>fromuser=201-user<br>secret=201-password<br>type=peer<br>qualify=yes |           |            |          |
| Incoming Settings                                                                                                |           |            |          |
| USER Context:                                                                                                    | 202-user  |            |          |
| USER Details:                                                                                                    |           |            |          |
| <pre>secret=202-password type=user context=from-trunk</pre>                                                      |           |            |          |
| Sources atom-seding                                                                                              |           |            |          |
| Registration                                                                                                    |           |            |          |
| Register String:                                                                                                 |           |            |          |
| abcdefgh                                                                                                    |           |            |          |

Submit Changes

Po potvdrení Submit Changes sa vytvorí trunk 202-peer (sip)

Add Trunk 202-peer (sip) Channel g0 (zap) Host – PBX IP alebo domain name na ktorý sa chceme pripojiť Username – meno PBX 202 užívateľa cez ktorého sa budeme autentifikovať From user – používa sa pri autentifikácii Type=peer – trunk je typu peer

USER Context – meno používateľa ktoré bude PBX 202 využívať na prihlásenie sa na PBX 201 Type=user – user account v peer/user trunk pairing metóde context=from-trunk – tento používateľ je dostupný cez trunk

#### Nastavenie Trunku na PBX 202:

| Add SIP Trunk                                                                                                    |          | Add Trunk  |         |  |
|----------------------------------------------------------------------------------------------------|----------|------------|---------|--|
|                                                                                                    | [        | Channel g0 | ) (zap) |  |
| General Settings                                                                                                    |          |            |         |  |
| Trunk Description:<br>Outbound Caller ID:<br>CID Options:<br>Maximum Channels:<br>Disable Trunk:<br>Monitor Trunk Failures: | 201-peer | CID 🔻      | Enable  |  |
| Outgoing Settings<br>Trunk Name:<br>PEER Details:                                                                           | 201-peer |            |         |  |
| host=server.b.local<br>username=202-user<br>fromuser=202-user<br>secret=202-password<br>type=peer<br>qualify=yes            |          |            |         |  |
| Incoming Settings                                                                                                    |          |            |         |  |
| USER Context:<br>USER Details:                                                                                              | 201-user |            |         |  |
| secret=201-password<br>type=user<br>context=from-trunk                                                                      |          |            |         |  |
| Registration                                                                                                    |          |            |         |  |
| Register String:                                                                                                    |          |            |         |  |
| Submit Changes                                                                                                    |          |            |         |  |

Po potvdrení Submit Changes sa vytvorí trunk 201-peer (sip)

| Add Trunk        |
|------------------|
| 201-peer (sip)   |
| Channel g0 (zap) |

Overenie trunkov pomocou príkazu: sip show peers

### 3.4.2. Vytvorenie Outbound Routes:

Slúži nám na "adresovanie" hovorov do druhej domény.

#### Vytvorenie Outbound Route na PBX 201:

Outbound Routes -> Add Route

# Add Route

| Route Name:            | 201-dial-202              |                        | Route Name – názov (hociaký)                              |
|------------------------|---------------------------|------------------------|-----------------------------------------------------------|
| Route CID:             |                           | CVerride Extension CID |                                                           |
| Route Password:        |                           |                        |                                                           |
| Emergency Dialing:     |                           |                        | <b>Dial Patterns –</b> pravidlá                           |
| Intra Company Route:   |                           |                        | prefixov čísel, určujú tvar čísel                         |
| Music On Hold?         | default 👻                 |                        | ktoré budú prislúchať                                     |
| Dial Patterns          |                           |                        | konkrétnemu trunku(Trunk                                  |
|                        | 202 XXX                   |                        | Sequence – v našom prípade                                |
|                        |                           |                        | SIP/202-peer).                                            |
|                        |                           |                        | "X" znamena lubovolnu cifru                               |
|                        |                           |                        | 0-9<br>0-9" znamená nevnú cifru                           |
|                        | Clean & Remove duplicates |                        | ")" znamená že pevné číslo                                |
| Dial patterns wizards: | (pick one)                | •                      | pred týmto znakom sa bude                                 |
| Trunk Sequence         |                           |                        | vo volanej doméne ignorovať                               |
|                        | SIP/202-peer 💌 🏛          |                        | (odoberať z pôvodne                                       |
|                        | -<br>-                    |                        | vytáčaného čísla)                                         |
|                        |                           |                        | "+" pevne cisio pred tymto<br>znakom sa vo volanej doméne |
| Submit Changes         |                           |                        | pridáva k vytáčanému                                      |
|                        |                           |                        | (pôvodnému) číslu                                         |

#### Príklad:

Dial Patterns: 202 XXX

Trunk Sequence: SIP/202-peer

Chceme z PBX 201 zavolať priamo na PBX 202 užívateľovi 626, vytočíme teda "202626", toto číslo spĺňa podmienku prvé 3 cifry = 202 a nasledujú práve 3 ľubovoľné cifry čo adresuje tento hovor na trunk "202-peer" (čiže prihlási užívateľa 201-user ktorý je zaregistrovaný na PBX 202), odstráni prvé 3 cifry (vďaka "|") a vytočí číslo po úprave (takže "626")

| Vytvorenie Outbound<br>Outbound Routes -> Ac<br>Add Route                                                                     | <b>Route na PBX 202:</b><br>dd Route |                        |
|----------------------------------------------------------------------------------------------------|--------------------------------------|------------------------|
| Route Name:<br>Route CID:<br>Route Password:<br>Emergency Dialing:<br>Intra Company Route:<br>Music On Hold?<br>Dial Patterns | 202-dial-201                         | Override Extension CID |
|                                                                                                    | 201 XXX                              |                        |
| Dial pattorna wizarda.                                                                                                    | Liean & Remove duplicates            |                        |
| Trunk Sequence                                                                                                    | (pick one)                           | -                      |

Submit Changes

### **3.5. Instant Messaging:**

AsteriskNOW 1.7.1 nepodporuje SIMPLE protokol ktorý využíva metódu MESSAGE

| 189 75.842956 192.168.1.103 | 192.168.1.201 | SIP | Request: MESSAGE sip:2020192.168.1.201 (text/html)  |
|-----------------------------|---------------|-----|-----------------------------------------------------|
| 190 75.844330 192.168.1.201 | 192.168.1.103 | SIP | Status: 415 Unsupported Media Type                  |
| 192 76.034451 192.168.1.103 | 192.168.1.201 | SIP | Request: MESSAGE sip:202@192.168.1.201 (text/plain) |
| 193 76.037343 192.168.1.201 | 192.168.1.103 | SIP | Status: 405 Method Not Allowed                      |

Takýto packet je na serveri dropnutý.

#### 3.6. Presence:

AsteriskNOW 1.7.1 takisto nepodporuje agent-based presence (presence server) ale iba end-to-end presence model (automaticky):

| 53 37.861381 | 192.168.1.103 | 192.168.1.201 | SIP     | Request: SUBSCRIBE sip:323@192.168.1.201, in-dialog |
|--------------|---------------|---------------|---------|-----------------------------------------------------|
| 54 37.865177 | 192.168.1.201 | 192.168.1.103 | SIP     | Status: 401 Unauthorized                            |
| 55 37.877500 | 192.168.1.103 | 192.168.1.201 | SIP     | Request: SUBSCRIBE sip:323@192.168.1.201, in-dialog |
| 56 37.879175 | 192.168.1.201 | 192.168.1.103 | SIP     | Status: 200 OK                                      |
| 57 37.880178 | 192.168.1.201 | 192.168.1.103 | SIP/XML | Request: NOTIFY sip:201@192.168.1.103:59991         |
| 58 37.894213 | 192.168.1.103 | 192.168.1.201 | SIP     | Status: 200 OK                                      |

# 4. Zdroje:

Oficiálna dokumentácia: https://wiki.asterisk.org/wiki/display/AST/Asterisk+1.8+Documentation

http://www.asterisk.org/asterisk http://www.asterisk.org/AsteriskNOW-1.5-QuickStart